### MFA:n määritys varmistuspuhelulla tai tekstiviestillä

Microsoft 365-palveluihin (=sähköposti, Office Online, OneDrive) kirjauduttaessa on käytössä kaksivaiheinen tunnistautuminen (Multi-Factor authentication, MFA). Tunnistautumistapa on puhelimeen tuleva varmistuspuhelu tai tekstiviesti.

#### Varmistuspuhelun tai tekstiviestin määrittely (tehdään vain kerran)

- 1. Siirry selaimessa sivustolle https://aka.ms/MFASetup
- 2. Kirjaudu palveluun etunimi.sukunimi@organisaatio.fi -tunnuksella
- 3. Kirjautumisen jälkeen tulee ilmoitus 'Pidetään tilisi suojattuna'. Paina 'Seuraava'.

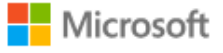

testietu.testisuku@luottamus.joensuu.fi

### Pidetään tilisi suojattuna

Autamme sinua määrittämään toisen tavan vahvistaa, että kyseessä olet sinä.

#### Käytä eri tiliä

Lue lisää käyttäjätietojesi vahvistamisesta

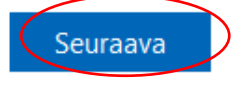

#### 4. Valitse 'Haluan määrittää eri menetelmän'

### Microsoft Authenticator

| •                       | Aloita hankkimalla sovellus                                                             |          |
|-------------------------|-----------------------------------------------------------------------------------------|----------|
|                         | Asenna puhelimeesi Microsoft Authenticator -sovellus. Lataa palvelimesta nyt            |          |
|                         | Kun olet asentanut Microsoft Authenticator -sovelluksen laitteeseesi, valitse Seuraava. |          |
|                         | Haluan käyttää eri todentajasovellusta                                                  |          |
|                         |                                                                                         | Seuraava |
| <u>Haluan määrittää</u> | i eri menetelmän                                                                        |          |

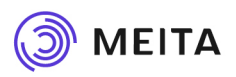

#### 5. Valitse 'Puhelin'

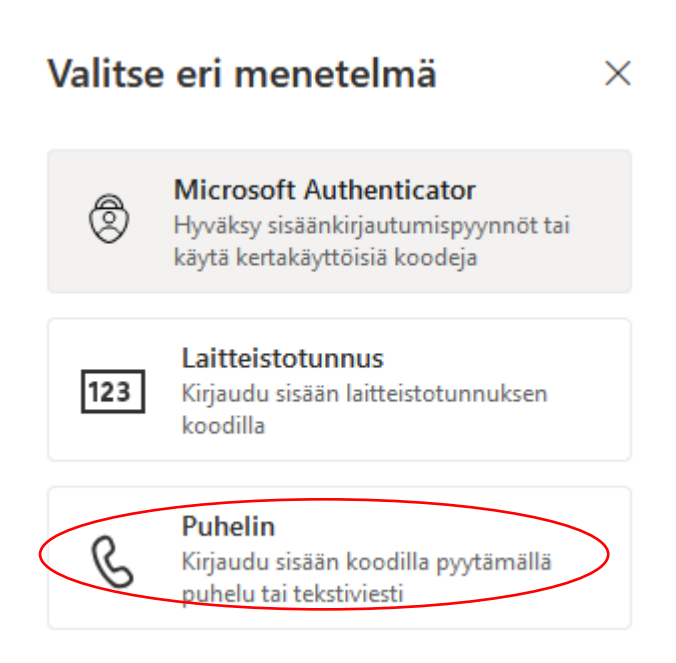

6. Valitse Suomen maakoodi valikosta ja lisää sen jälkeen puhelinnumerosi ilman ensimmäistä etunollaa. Sen jälkeen valitse 'Soita minulle' ja valitse Seuraava

## Puhelin

Voit todistaa henkilöllisyytesi vastaamalla puheluun puhelimellasi tai vastaanottamalla koodin puhelimeesi.

Mitä puhelinnumeroa haluat käyttää?

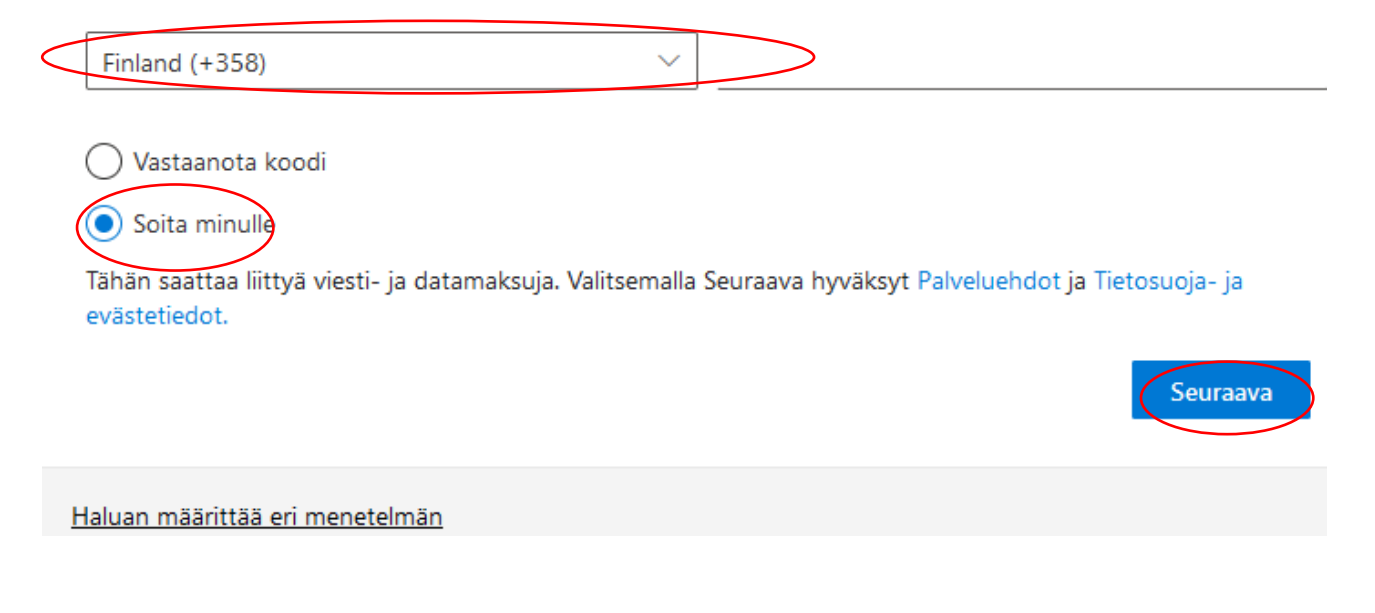

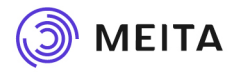

7. Puhelimeesi tulee puhelu ulkomaan numerosta, esim. +1 (855) 330-8653 TAI tuntemattomasta numerosta.

# Puhelin

Soitamme nyt numeroon +358

Edellinen

Haluan määrittää eri menetelmän

8. **Vastaa puheluun** ja valitse puhelussa saamiesi ohjeiden mukaisesti puhelimen näppäimistöltä risuaita-merkki (#) ja valitse Seuraava

## Puhelin

🗸 Puheluun vastattiin. Puhelimesi rekisteröinti onnistui.

Seuraava

9. Käyttöönotto onnistui ja voit poistua painamalla 'Valmis'.

# Onnistui!

Hyvää työtä! Olet määrittänyt suojaustietosi onnistuneesti. Jatka sisäänkirjautumista valitsemalla Valmis.

Oletusarvon mukainen sisäänkirjautumismenetelmä:

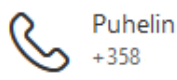

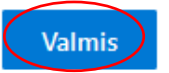

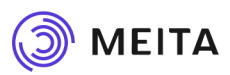

Jatkossa MFA-puhelu tulee tilanteissa, kun kirjaudut Microsoft 365-palveluihin. Tällöin kirjautumisikkunassa on tieto siitä, että sinulle on lähetetty tunnistautumispyyntö.

HUOM. Jos puhelu tulee tilanteessa, jolloin et itse ole kirjautumassa Microsoftin palveluihin, älä hyväksy tunnistautumispyyntöä #-merkillä.

### Kirjautuminen Microsoft 365 pilvipalveluihin

Kirjautumisosoite palveluun: <u>https://portal.office.com</u> Syötä sähköpostiosoite ja salasana

Kirjautumisosoite suoraan sähköpostiin: https://outlook.office.com

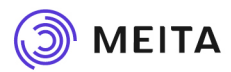